## UT Southwestern Medical Center

## **Velos Patient Registration**

Refer to the <u>Velos Epic Integration</u> – Velos Requirements for Epic Patient Interface document for more information.

**Velos** is a study management tool used to help investigators manage the set up and day-to-day activities of human research studies. At UT Southwestern, all research studies conducted on human subjects must be registered in Velos. Additionally, patients involved in the studies can be registered in Velos and enrolled in their respective studies within the system.

Once a study is approved by the IRB (Institutional Review Board) AND you have received performance site approval, you will begin screening and enrolling patients to your study in Velos. You should not enroll a patient to a performance site until performance site approval has been received for that site.

Velos will also associate patients with studies in Epic, and disassociate patients from studies in Epic, once certain criteria are met in Velos.

This tip sheet will guide you through the process of registering and enrolling patients to your studies. Velos requirements for Epic interface are noted throughout this document and are summarized on the Velos Epic Integration – Velos Requirements for Epic Study Interface document.

# Step I: Log into Velos

1. Type this link in your web browser: https://velos.swmed.edu

| Welcome to Velos eResearch |
|----------------------------|
| 🐣 Username                 |
| Password                   |
| Login                      |

- 2. Type your login ID in the Username field and password in the Password field.
- 3. Click Login.
- 4. To logout, click the **Logout** button.

#### Important Info & Tips

- You must enter your Username in all lowercase letters, but your password as you would normally enter it.
- The Velos default e-Signature is **1234**.
- You should allow for pop-ups from the Velos system in your internet browser.
- Fields required by Velos are marked with a (\*); however, you should complete every field that applies to your study, even if the field does not have a (\*).

For assistance, contact the IR Service Desk at 214-648-7600, or SERVICEDESK@utsouthwestern.edu.
eLearning: http://www.utsouthwestern.edu/about-us/administrative-offices/informationresources/academic-information-systems/systems/velos.html 5/07/2019
5/07/2019

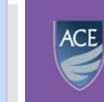

Academy for Career Enrichment

# Step 2: Verify Study Status

- 1. From the Summary page, click the Study Status tab.
- 2. Verify "IRB Approved" study status has been received. (This is an Epic interface requirement.)
- 3. Verify performance site approval has been received for the site to which you will be enrolling patients. (*This is an Epic interface requirement.*)
- 4. Verify study status "**Study Active/Enrolling**" has been added for each performance site to which you will be enrolling patients. (*This is an Epic interface requirement.*)

| You are working on study: 26068       | Study Status Forms Mileston     | es Admin Schedule Document           | s Reports No | tifications    |          |                  |                  |           |              | ۹                |
|---------------------------------------|---------------------------------|--------------------------------------|--------------|----------------|----------|------------------|------------------|-----------|--------------|------------------|
|                                       | Once the <b>"Study</b> present. | r-Active/Enrolling <sup>"</sup> stat | tus has bee  | n added, th    | e Patier | nt Managemen     | t icon will be   | e -       |              |                  |
| Search by Organization                | All                             | ×                                    | Soorah       | Current S      | itatus   | Study Start Date | e Study          | End Date  |              |                  |
| Search by Organization                | <u></u>                         | •                                    | Search       | IRB - Approved |          | 05/07/2019       |                  |           | Change Dates |                  |
| Study Status History:<br>Organization | Study Status                    | Status Valid From                    | Status V     | alid Until     | N        | leeting Date     |                  | Notes     | ADD NEW      | STATUS<br>Delete |
| UT Southwestern Medical Center        | and Affiliates                  |                                      |              |                |          |                  |                  |           |              |                  |
|                                       | IRB - Approved                  | 05/07/2019                           | -            |                | -        |                  | -                |           |              | ×                |
|                                       | IRB - Draft Study Created       | 04/30/2019                           | -            |                | -        |                  | New study create | d in eIRB |              | ×                |
|                                       | IRB - Submission Initiated      | 04/30/2019                           | -            |                | -        |                  | -                |           |              | ×                |
|                                       | Study - Not Active              | 04/26/2019                           | -            |                | -        |                  | -                |           |              | ×                |
| Parkland Health and Hospital Sys      | tem<br>Study - Active/Enrolling | 05/07/2019                           | -            |                | -        |                  | -                |           |              | ×                |

# Step 3: Add Active/Enrolling Status (if missing)

The "**Study** – **Active/Enrolling**" status should only be added to the site to which you are enrolling patients if the "**IRB** – **Approved**" study status has been received, performance site approval has been received for the site, and all other administrative statuses required for enrollment have been received.

Below is the process for adding the "**Study - Active/Enrolling**" study status if these requirements have been met.

1. From study Summary page, click the Study Status tab.

| Personalize Manage Libraries Reportir | ing                                   | Study   | #, Title or k | Keyword Q      |  |  |  |  |  |  |  |
|---------------------------------------|---------------------------------------|---------|---------------|----------------|--|--|--|--|--|--|--|
| Current Page: Study >> Status         |                                       |         |               |                |  |  |  |  |  |  |  |
| You are working on study: 26068       |                                       |         |               |                |  |  |  |  |  |  |  |
| Sur                                   | ummary Site/Team Protocol Study State | Forms N | Vilestones    | Admin Schedule |  |  |  |  |  |  |  |
|                                       |                                       |         |               |                |  |  |  |  |  |  |  |

2. Click the Add New Status link.

| Personalize Manage Libraries Rep                                     | porting                                                    | Study #, Title              | or Keyword                 |                         | Development      | Kimberly Taylor          | r : ? , 0     |
|----------------------------------------------------------------------|------------------------------------------------------------|-----------------------------|----------------------------|-------------------------|------------------|--------------------------|---------------|
| Current Page: study >> status                                        | You are working on study: 26068 Summary Site/Team Protocol | Study Status Forms Mileston | es Admin Schedule Document | s Reports Notifications |                  |                          | 1 8 0         |
| ✓ Study Initiation  IRB - Submission IRB - Waiting As IRB - Approved | Search by Organization                                     | All                         | Y                          | Search IRB - Approved   | Study Start Date | Study End Date Change Da | les           |
|                                                                      | Study Status History:                                      |                             |                            |                         |                  |                          | DD NEW STATUS |
| <ul> <li>Study Activation</li> </ul>                                 | Organization                                               | Study Status                | Status Valid From          | Status Valid Until      | Meeting Date     | Notes                    | Delete        |

3. Verify or update required fields.

| Personalize Manage Libraries Re       | porting                                     | Study #, Title or Keyword                      | a                                         | Development                 |
|---------------------------------------|---------------------------------------------|------------------------------------------------|-------------------------------------------|-----------------------------|
| Current Page: Study >> Status Details |                                             |                                                |                                           |                             |
|                                       | You are working on study: 26068             |                                                |                                           |                             |
|                                       | Summary Site/Team Protocol Study Sta        | tus Forms Milestones Admin Schedu              | le Documents Reports Notifications        |                             |
|                                       |                                             |                                                |                                           |                             |
| <ul> <li>Study Initiation</li> </ul>  | Study Start Date :05/07/2019                | Study End Date :                               | If adding <b>"Study – Active/Enrollin</b> | g", you will need to select |
|                                       | Please enter status details:                |                                                | the organization to which you will        | be enrolling natients       |
| IRB - Submission                      |                                             | Parties di la citta di la citta di la citta di | the organization to which you win         | be enroning patients.       |
| IRB - Waiting As                      | Organization                                | Parkiand Health and Hospital System            |                                           |                             |
|                                       | Status Type 🙎                               | Study Sele                                     | ect Study.                                |                             |
|                                       | Study Status                                | Study - Active/Enrolling                       | Select "Study – Active/                   | Enrolling".                 |
| Study Activation                      | Documented By *                             | Kimberly Taylor                                | lect User                                 |                             |
| Study - Active/E                      | Assigned To                                 | Defa                                           | ults with your name.                      |                             |
|                                       | Status Valid From *                         |                                                |                                           |                             |
| <ul> <li>Study Closure</li> </ul>     | Status Valid Until                          | Enter active/                                  | enrolling date.                           |                             |
| IRB - Study Closed                    | Meeting Date                                |                                                |                                           |                             |
| into - otady olosed                   |                                             |                                                |                                           | ^                           |
|                                       | Notes                                       |                                                |                                           | $\sim$                      |
|                                       | This is study's Current Status              |                                                |                                           |                             |
|                                       | Organization specific current reportable st | atus                                           |                                           |                             |
|                                       |                                             |                                                |                                           |                             |
|                                       |                                             |                                                | e-Signature *                             | Submit                      |

4. Enter your e-Signature and click Submit.

#### Important Info & Tips

- Before adding the "Study Active/Enrolling" status for a site, verify that ALL administrative study approvals required for enrollment have been met and are shown on the Study Status tab (for example "IRB-Approved" "Performance Site Approved" for the site, "Coverage Analysis – PI Approved", etc. "IRB-Approved" and "Study – Active/Enrolling" are Epic interface requirements.)
- Parkland "**Performance Site Approved**" and Children's "**Performance Site Approved**" are required for interface with their respective Epic systems.

# Step 4: Search for a Patient in Velos and Epic

## (A) Search for Patient in Velos

1. Point to the **Manage** link in the upper left portion of the screen, then click the **Search** link under **Patients**.

| Personalize               | Manage Libraries | Reporting |               |    |  |  |
|---------------------------|------------------|-----------|---------------|----|--|--|
| Current Page:             | Studies          | 1         | Application   |    |  |  |
|                           | New              | (         | Organizations | :0 |  |  |
|                           | Search           | (         | Groups        |    |  |  |
| - Study                   | Patients         |           | Jsers         |    |  |  |
| IRB - Subm                | Search           | I         | Links         |    |  |  |
| IRB - Waitir              | Enrolled         | I         | Forms         |    |  |  |
| IRB - Appro               | Schedule         | I         | Portals       |    |  |  |
|                           | Budget           | 1         | Financials    | ]  |  |  |
| <ul> <li>Study</li> </ul> | New              | :         | Search        | ir |  |  |
| Study - Acti              | Search           |           |               |    |  |  |

2. Enter the patient first name and last name in the corresponding Patient Name fields and click **Search**.

| Personalize Manage Libraries Reporting       |                    | Study #, Title or Keyword | Development    | Kimberly Taylor   🚮   🎴   🔘 |
|----------------------------------------------|--------------------|---------------------------|----------------|-----------------------------|
| Current Page: Manage Patients >> Patient Sea | arch               |                           |                |                             |
| Patient Search Study Patients Schedu         | le                 |                           |                |                             |
| Search By                                    | /                  |                           |                |                             |
| Velos Patient ID:                            |                    | MRN:                      | Date of Birth: |                             |
| First Name:                                  | jenise             | Middle Name:              | Last Name:     | ZZZ                         |
| Gender:                                      | Select an option V | Search                    |                |                             |

3. Review the results and verify data (such as MRN and Date of Birth). If the patient you were searching for is found, click on the Velos Patient ID link and proceed to Step 6: Complete Demographics Tab.

| Personalize Manage                                       | Libraries      | Reporting             |                               |           | Study           | #, Title or K | ieyword  | Q                           | Development Kimbe                                                                                                    |
|----------------------------------------------------------|----------------|-----------------------|-------------------------------|-----------|-----------------|---------------|----------|-----------------------------|----------------------------------------------------------------------------------------------------|
| Patient Ser ch Stu                                       | dy Patient     | s Schedule            |                               |           |                 |               |          |                             |                                                                                                    |
| Search Ey<br>Velos Parent ID:<br>First Nan e:<br>Gender: |                | je<br>S               | nise<br>elect an option 🗸     |           |                 |               | I        | MRI<br>Middle Nam<br>Search | 2 Date of Birdr:                                                                                                    |
| M I<br>Velos Patient ID 🐺                                | Current<br>MRN | Page: 1<br>First Name | Total Pages: 1<br>Middle Name | Last Name | Date of Birth   | Gender        | Þ        | н                           | Rows Per Page 10 💟 Showing 1 - 1 of 1                                                                                                    |
| 16427                                                    |                | JENISE                |                               | 222       | 10/10/2008      | Female        | X        |                             | If a person with the same first and last name is found in Epic, but<br>it is not the patient you are searching for, then click the <b>Continue</b><br>to search in Epic link. |
|                                                          |                |                       |                               | P         | lease verify th | e identity o  | of the p | articipant<br><u>Contir</u> | from the Larve list and click on the Velos Patient ID link                                                                                                    |

### AIS Tip Sheet

4. If no patients matching the criteria are found in Velos, this message will appear. Click **OK**.

| <u> </u> | No Matching Records were found in the Velos Database |  |
|----------|------------------------------------------------------|--|
|          | ОК                                                   |  |

5. The message below will appear. Click **OK** to search Epic and proceed to **(B)**.

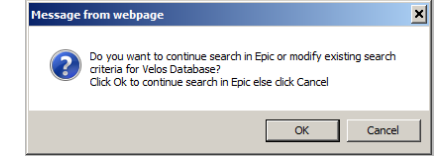

#### Important Info & Tips

- Search for patients by First Name and Last Name.
- Using other criteria may not locate the patient for which you are searching and may result in a duplicate patient in Velos!

## (B) Search for Patient in Epic (if not found in Velos)

- 1. Clicking OK under Section (A), Number 5 will automatically search Epic using the criteria you entered. If sufficient information was not provided to search Epic, then you may need to reenter the patient first name and last name again in the corresponding Patient Name fields and click Search.
- 2. Review the results and verify data. If the patient you were searching for is found in Epic, click on the **Select** button and proceed to the **Patient Information Screen** section of this document.

| Personalize   | Manage                                                                                                    | Libraries    | Reporting     |                   |           | Study         | #, Title or K | eyword | Q            |  |  | Development |                |     | Kimberly Taylor   🚮   🎴   🔘 |
|---------------|----------------------------------------------------------------------------------------------------|--------------|---------------|-------------------|-----------|---------------|---------------|--------|--------------|--|--|-------------|----------------|-----|-----------------------------|
| Current Page: | Manage Pa                                                                                                    | atients >> P | atient Search |                   |           |               |               |        |              |  |  |             |                |     |                             |
| Patient Sear  | rch Study                                                                                                    | y Patients   | Schedule      |                   |           |               |               |        |              |  |  |             |                |     |                             |
| Search By     | /                                                                                                    |              |               |                   |           |               |               |        |              |  |  |             |                |     |                             |
| Velos Patie   | ent ID:                                                                                                    |              |               |                   |           |               |               |        | MRN:         |  |  |             | Date of Birth: |     |                             |
| First Name    | 2:                                                                                                    |              |               | Jenise            |           |               |               |        | Middle Name: |  |  |             | Last Name:     | ZZZ |                             |
| Gender:       |                                                                                                    |              | s             | elect an option 🗸 |           |               |               |        | Search       |  |  |             |                |     |                             |
| Velos Patie   | ent ID 🕎                                                                                                    | MRN          | First Name    | Middle Name       | Last Name | Date of Birth | Gender        |        |              |  |  |             |                |     |                             |
| 11028         | 1                                                                                                    | 234567       | Jenise        | 1                 | ZZZ       |               | Female        | ×      |              |  |  |             |                |     |                             |
|               |                                                                                                    |              |               |                   |           |               |               |        |              |  |  |             |                |     |                             |
|               | Please verify the identity of the participant from the above list and click on the Velos Patient ID link<br><u>Continue to search in Epic</u> |              |               |                   |           |               |               |        |              |  |  |             |                |     |                             |
|               |                                                                                                    |              |               |                   |           |               |               |        |              |  |  |             |                |     |                             |

3. If the search did not find the patient you were searching for, then proceed to (C) below.

## (C) New Patient Process (Patient not found in Velos or Epic)

If the patient WILL be associated with a study record in Epic, STOP HERE and contact the Registration Clerk at the site the patient will be seen (UT Southwestern site, Parkland or Children's) to have them added to Epic and generate an MRN. Once this step is complete, you will follow the process outlined above in (A) and (B) to search for the patient and you will locate them in the Epic search the same day.

- OR -

<u>If the patient WILL NOT be associated with a study record in Epic,</u> then click the Click Here to Add New Patient link at the bottom of the patient search screen and you will be directed to the Patient Information screen. (Proceed to Section 5: Complete patient Information Screen for the next steps.) Use the <u>Click Here to Add New Patient link with caution!</u>

Please verify the identity of the participant from the above list and click on the Velos Patient ID link Continue to search in Epic

# Step 5: Complete Patient Information Screen

You will skip this step if the patient is found in the Velos search (*Step 4 (A)*) in the previous section.

1. Verify if information is correct on this screen, make changes if needed, complete required fields marked with a red asterisk as well as those required by your department.

| Personalize Manage Libraries Reporting | 9                                    | Study #, Title or Keyword | Q | De                            | Kimberly Taylor   🚮   🎴   🔘 |  |
|----------------------------------------|--------------------------------------|---------------------------|---|-------------------------------|-----------------------------|--|
| Current Page: Manage Patients >> New   |                                      |                           |   |                               |                             |  |
|                                        |                                      |                           |   |                               |                             |  |
|                                        |                                      |                           |   |                               |                             |  |
| Patient Details                        |                                      |                           |   |                               |                             |  |
| Patient ID ? • (System-Generated)      |                                      |                           |   | Do not enter or edit any in   | formation in the UTSW MRN   |  |
| First Name *                           | A.                                   |                           |   | field on this scroop. This in | formation should pull in    |  |
| Last Name *                            | Smith                                |                           |   |                               |                             |  |
| Date of Birth *                        | 01/01/1901                           |                           |   | automatically.                |                             |  |
| Gender *                               | Female 💙                             |                           |   | L                             |                             |  |
| Ethnicity *                            | Non-Hispanic/Latino                  |                           |   |                               |                             |  |
| Primary Race *                         | White                                | ~                         |   | Additional Race               | Select Race                 |  |
|                                        |                                      |                           |   |                               | L                           |  |
| Registration Details                   |                                      |                           |   |                               | ▼                           |  |
| Organization ?                         | UT Southwestern Medical Center and A | ffiliates 🗸               |   | UTSW MRN 🕐                    | 01010101010                 |  |
| Provider                               | Select User                          |                           |   | If Other                      |                             |  |
| Survival Status *                      | Alive 🔽                              |                           |   | Date of Death                 |                             |  |
| Cause ?                                | Select an option                     | ~                         |   | Specify Cause                 |                             |  |
|                                        |                                      |                           |   |                               |                             |  |

- 2. Enter your e-Signature and click Submit.
- 3. You will be directed to the Demographics tab. Go to **Step 6: Complete Demographics Tab** below.

# Step 6: Complete Demographics Tab

## **Personal Details Section**

- 1. Verify if information is correct on this screen, make changes if needed, complete required fields marked with a red asterisk as well as those required by your department.
- 2. Enter your e-Signature and click Submit.

| Demographics Patient Profile Protocols Reports                                                                                                    | Appendix                                                                                                    |                                                                                                    |                                                                                                    |                                                                                                    |                                                                                                    |                                                                                                    |                                      |  |  |  |  |  |
|----------------------------------------------------------------------------------------------------|----------------------------------------------------------------------------------------------------|----------------------------------------------------------------------------------------------------|----------------------------------------------------------------------------------------------------|----------------------------------------------------------------------------------------------------|----------------------------------------------------------------------------------------------------|----------------------------------------------------------------------------------------------------|--------------------------------------|--|--|--|--|--|
| Patient Details                                                                                                    |                                                                                                    |                                                                                                    |                                                                                                    |                                                                                                    |                                                                                                    |                                                                                                    |                                      |  |  |  |  |  |
| Patient ID Patient ID | 78838<br>Alive V Death Date:<br>JENISE<br>ZZZ<br>02/19/1970<br>Female V<br>Select an option V<br>214-555-4446 | Verify th<br>Add SCC<br>the next<br>If the pa<br>added h<br>PHHS on<br>page to<br>An MRN<br>the resp | hat UT Southwe<br>CC if the study is<br>t section to add<br>atient will be see<br>nere, though you<br>rganizations and<br>add them manu<br>U that matches t<br>pective Epic syste | stern Medical Center and<br>cancer related and SCCC<br>it manually).<br>en at Children's or Parkla<br>i should wait 24 to 48 ho<br>MRNs automatically bef<br>ially.<br>he patient's MRN in Epic<br>erns of UT Southwestern, | Affiliates is<br>is not alrea<br>nd, those or<br>urs to allow<br>fore followir<br><i>is required f</i><br><i>Children's a</i> | i listed.<br>dy listed here (follow the s<br>ganizations and MRNs can<br>the system to pull in CMC<br>ng the steps on the followin<br>for interface between Velo.<br>and Parkland. | steps in<br>be<br>and<br>ng<br>s and |  |  |  |  |  |
| Ethnicity * Primary Race *                                                                                                    | Non-Hispanic/Latino                                                                                           | $\checkmark$                                                                                         |                                                                                                    | Additional Race                                                                                                    |                                                                                                    | Select Race                                                                                                    |                                      |  |  |  |  |  |
| Registration Details Please save your changes before adding or modifying patient registratio details The Patient is registered to the following Organization(s)                                                                                                    |                                                                                                    |                                                                                                    |                                                                                                    |                                                                                                    |                                                                                                    |                                                                                                    |                                      |  |  |  |  |  |
| Organ                                                                                                    | nization                                                                                                    |                                                                                                    | MRN                                                                                                    | Registration Date                                                                                                    | Provider                                                                                                    | Access                                                                                                    |                                      |  |  |  |  |  |
| UT Southwestern Medical Center and Affiliates                                                                                                    |                                                                                                    |                                                                                                    | 93502664                                                                                                    | 05/09/2019                                                                                                    |                                                                                                    |                                                                                                    | Granted                              |  |  |  |  |  |

## Step 6: Complete Demographics Tab, *continued...*

## **Registration Details Section**

In order for a patient to be associated with a study in the Epic system, the organization and Medical Record Number (MRN) must be listed here.

If the organizations and MRNs have not pulled in automatically, you can manually add them following the steps provided below. The steps provided in this section should be used to add SCCC if the study is cancer related.

(*Note: Please enter MRNs accurately. If the MRNs in the Registration Details section do not match the MRNs in Epic, then the patients will not be flagged as research in Epic.*)

#### 1. Click the **Register to a New Organization** link.

|   | Registration Details                                                             |          |                   |          |                            |         |
|---|----------------------------------------------------------------------------------|----------|-------------------|----------|----------------------------|---------|
|   | Please save your changes before adding or modifying patient registration details |          |                   |          |                            |         |
|   | The Patient is registered to the following Organization(s):                      |          |                   | Regi     | ster to a New Organization |         |
|   | Organization                                                                     | MRN      | Registration Date | Provider | Group/Department           | Access  |
|   | UT Southwestern Medical Center and Affiliates                                    | 93502664 | 05/09/2019        |          |                            | Granted |
| 1 | Other                                                                            |          |                   |          |                            |         |

2. Complete the required fields in the window.

| 6 | 🔮 Patient Facility - Intern                               | et Explorer                                     | a service and                                                                                                   |        | ×                    |
|---|-----------------------------------------------------------|-------------------------------------------------|----------------------------------------------------------------------------------------------------|--------|----------------------|
|   | Register Patient to an Or                                 | ganization                                      |                                                                                                    |        | ^                    |
|   | Organizations *                                           | Arlington Cancer Center                         | Select the Organization.                                                                                        |        |                      |
|   | MRN *                                                     | -                                               |                                                                                                    |        |                      |
|   | Specify groups/departments<br>groups will have this right | with access to edit this patient's Ente<br>mate | r the Patient MRN. If the MRN entered here does not<br>th the MRN in Epic, then the patient will not be flagged | Select |                      |
|   | Registration Date                                         | as re                                           | search in Epic.                                                                                                 | 1      |                      |
|   | Provider                                                  | Select                                          | User                                                                                                    |        |                      |
|   | If Other                                                  |                                                 |                                                                                                    |        |                      |
|   | Access to Patient Informatio                              | n for users of this organization                | Granted O Revoked                                                                                               |        |                      |
|   | Is the selected Organization                              | patient's default Organization?                 | O Yes 🖲 No                                                                                                    |        |                      |
|   | If changing patient's default facilit                     | Enter your e-Signature and click Submit.        | b patient in any study will need to be updated manually (if required)                                           |        |                      |
|   |                                                           | e-Signati                                       | ure * Submit                                                                                                    |        |                      |
|   |                                                           |                                                 |                                                                                                    |        | ~                    |
| ł | nttps://velosdev.swmed.ec                                 | lu/velos/jsp/updatePatientFacili                | ty.jsp                                                                                                    | • 85%  | <ul> <li>■</li></ul> |

3. The window will close and you will proceed to the next section, **Protocols** tab.

# Step 7 - Complete Protocols Tab

- 1. Click on the **Protocols** tab.
- Select the Study Number from the first drop down.
   (NOTE: The study must have the "Study Active/Enrolling" status to be on the drop down list.)
- 3. Select **UT Southwestern Medical Center and Affiliates** from the second drop down list. (*NOTE:* If the study is cancer related, then SCCC must be selected here, otherwise you will always select UT Southwestern.)

| Personalize Manage Libraries Reporting                                                     | Study #, Title or Keyword | Q         |                  | Development                                   | Kimberly Taylor   📅   🎴   🔘 |
|--------------------------------------------------------------------------------------------|---------------------------|-----------|------------------|-----------------------------------------------|-----------------------------|
| Current Page: Manage Patient >> Protocols                                                  |                           |           |                  |                                               |                             |
| Demographics Patient Profile Protocols Reports Appendix                                    |                           |           |                  |                                               |                             |
| Pat.ID: 78838 Age: 49 years Gender: Male Pat.Name: Marcus Rone Org: UT Southwestern Medica | Center and Affiliates     |           |                  |                                               |                             |
|                                                                                            |                           |           |                  |                                               |                             |
| To screen/enroll this patient in a new study, select Study and Patient Organization:       |                           | $\subset$ | Select an option | UT Southwestern Medical Center and Affiliates | Submit                      |

4. Click Submit. The Patient Status window will appear.

# Step 8 - Add a Patient Status

|    |                                                                                    |                                             |                                                                   | ľ                       | npc                         | ortant Info &                                                | Tips                     |                     |                      |                |
|----|------------------------------------------------------------------------------------|---------------------------------------------|-------------------------------------------------------------------|-------------------------|-----------------------------|--------------------------------------------------------------|--------------------------|---------------------|----------------------|----------------|
| 1. | Check the <b>Checkbox</b> beside the first status field to put a check in the box. | @ Patie                                     | nt Study Stati                                                    | Be su<br>throu<br>See P | re to<br>ghou<br><b>age</b> | update the status<br>t the study.<br>10 for instruction      | es of your<br>on correct | patient<br>ing a pa | accordir<br>tient th | ngly<br>at was |
| 2. | Click on the associated <b>Status</b> field and select the appropriate status.     | Patient<br>Patient I<br>Existin<br>No State | Study<br>D: 78838 S<br>g Study Statu<br>us Found.<br>w Status(es) | addeo<br>See P<br>Conse | d to a<br>Page<br>ent" a    | a study in error.<br><b>11</b> for instruction<br>a patient. | on how to                | "Re-En              | roll" or '           | ″Re-           |
| 3. | Update the <b>Status Date</b> field if the                                         | Select                                      | Sta                                                               | itus                    |                             | Status Date                                                  | Status                   | Reason              | Current              | Notes          |
|    | appropriate date is not populated.                                                 |                                             | Active/On T                                                       | reatment                | $\checkmark$                | <del>ت</del>                                                 | Select an O              | ption 💊             |                      | P              |
|    |                                                                                    |                                             | Added in Er                                                       | ror                     | $\checkmark$                | Ċ                                                            | Select an O              | ption 🔽             |                      | Q              |
| 4. | To add another status, check the                                                   |                                             | Consent Re                                                        | fused                   | ~                           | Ċ                                                            | Select an O              | ption 🔽             | 1 0                  | P              |
|    | checkbox under the next line and                                                   |                                             | Consent Sig                                                       | Ined                    | ~                           | Ċ                                                            | Select an O              | ption 🔽             | 1 0                  |                |
|    | repeat the steps above.                                                            |                                             | Eligible/Scre                                                     | en Succe                | ~                           | Ċ                                                            | Select an O              | ption 🔽             | 1 0                  |                |
|    |                                                                                    |                                             | Enrolled                                                          |                         | $\sim$                      | ĊĊ.                                                          | Select an O              | ption 🔽             |                      |                |
| 5. | Click the radio button beside the                                                  |                                             | In Follow-Up                                                      | )                       | ~                           | Ċ                                                            | Select an O              | ption 🔽             | 1 0                  |                |
|    | Current Status.                                                                    |                                             | Not Eligible/                                                     | Screen F                | ~                           | <b></b>                                                      | Select an O              | ption 🔽             | 1 0                  | <b>P</b>       |
|    |                                                                                    |                                             | Off Study                                                         |                         | ~                           | <b></b>                                                      | Select an O              | ption 🔽             | 1 0                  | <b>P</b>       |
| 6. | Update the additional information                                                  |                                             | Off Treatme                                                       | nt                      | ~                           | <b></b>                                                      | Select an O              | ption 🗸             | 1 0                  | P              |
|    | under the Additional Information                                                   | Additio                                     | nal Informatio                                                    | on                      |                             |                                                              |                          |                     | _                    |                |
|    | and <b>Patient Status</b> sections, as                                             | Patient S                                   | Study ID 2.                                                       | 78                      | 838                         |                                                              |                          |                     |                      |                |
|    | appropriate, or required by your                                                   | Enrolling                                   | Site 🗹                                                            | U                       | T South                     | western Medical Center a                                     | nd Affiliates 🗸          |                     |                      |                |
|    | department                                                                         | Referrin                                    | g Physician 🔟                                                     | _                       |                             |                                                              | Select User              |                     |                      |                |
|    |                                                                                    | Enrolling                                   | Physician                                                         |                         |                             | antion                                                       | Select User              |                     |                      |                |
| 7. | Enter your <b>e-Signature</b> and click                                            | Perform:<br>Patient                         | snce Site                                                         | 50                      | sieut an                    |                                                              |                          | <b>~</b>            |                      |                |
|    | Submit                                                                             | <                                           | 0                                                                 |                         | e                           | 1                                                            |                          |                     |                      | >              |
|    |                                                                                    |                                             |                                                                   |                         |                             |                                                              |                          |                     |                      | <b>3</b> 85%   |
|    | Important Info 8. Tinc                                                             |                                             |                                                                   |                         |                             |                                                              |                          |                     |                      |                |

- A patient is not considered to be "enrolled" in a study in Velos until the **Enrolled** status has been added to the patient. You will make sure all preliminary statuses have been met before adding the **Enrolled** status to the patient.
- The patient statuses of Active/On Treatment, In Follow-Up, Lock Down, Off Study and Off Treatment CANNOT be added until Enrolled has been added. (If adding these statuses at the same time as enrolled, be sure that Enrolled appears above them in the status window.)
- See the Velos Epic Interface Patient Statuses and Velos Requirements document to see which patient status will trigger an interface with Epic.

### AIS TIP Sheet

# How to Return to the Patient Status Window

- 1. Search for the study and click on (Patient Management).
- 2. Click on the **Pt Study ID** link.

| Personalize                    | Manage Libra  | a ies Reporting                                           |                    |               |              |            | Study #, 1    | Title or Ke | eyword          | Q                     |                    |                   | Dev            | elopmer          | nt                        |                  | Kim         | berly Taylor | ı 🕅 ı ?       | I 1 🖸 |
|--------------------------------|---------------|-----------------------------------------------------------|--------------------|---------------|--------------|------------|---------------|-------------|-----------------|-----------------------|--------------------|-------------------|----------------|------------------|---------------------------|------------------|-------------|--------------|---------------|-------|
| Current Page:<br>Patient Searc | Manage Patien | ts le> Study Patien<br>tients Schedule                    | ts                 |               |              |            |               |             |                 |                       |                    |                   |                |                  |                           |                  |             |              |               |       |
| Search By                      |               |                                                           | 000                |               |              |            |               |             |                 |                       |                    |                   |                |                  |                           |                  |             |              |               |       |
| Patients or<br>Patient ID:     | study:        | 24                                                        | 0000               |               | <b>•</b>     |            | Enrolled (    | On: A       | u<br>II         | <b>~</b>              | ×                  | Last \<br>Next \  | visit: All     | ~                |                           |                  |             |              |               |       |
| Patient Stu                    | dy ID:        | ent Page: 1                                               | Total Pag          | jes: 1        |              | F          | Patient Sta   | tus: A      |                 | R                     | ws Per Page        | 5 🗸               | Exclud         | e Patients not c | ihowing 1 - 2 of 2        |                  |             | Sear         | ch<br>Q       | X     |
| Study<br>Number                | Patient<br>ID | Enrolling<br>Site                                         | Pt.<br>Study<br>ID | First<br>Name | Last<br>Name | Enrolled   | Last<br>Visit | Next<br>Due | Visit<br>Status | Most Recent<br>Status | Enrolled<br>By     | Current<br>Status | Assigned<br>To | Physician        | Treatment<br>Organization | Treatment<br>Arm | AE<br>Count | SAE<br>Count | Form<br>Count | Othe  |
| 26068                          | 78839         | UT<br>Southwestern<br>Medical<br>Center and<br>Affiliates | <u>15710</u>       | Test          | Sam          | 05/09/2019 |               |             | ø               | Off<br>Trestment      | Kimberly<br>Taylor | Off<br>Treatment  |                |                  |                           |                  | 0           | 0            | 0             | 8     |
| 26068                          | 78840         | UT<br>Southwestern<br>Medical<br>Center and<br>Affiliates | <u>15731</u>       | , Test        | Ben          | 05/09/2019 |               |             |                 | Enrolled              | Kimberly<br>Taylor | Enrolled          |                |                  |                           |                  | 0           | o            | 0             |       |

#### 3. Click on the **SCREENING/ENROLLMENT** link.

| Personalize Manage Libraries Reporting                                   |                                               | Study #, Title or Keyword                                 |                                                                | Development | Kimberly Taylor   🚮 |
|--------------------------------------------------------------------------|-----------------------------------------------|-----------------------------------------------------------|----------------------------------------------------------------|-------------|---------------------|
| Current Page: Manage Patient >> Schedule                                 |                                               |                                                           |                                                                |             |                     |
| Demographics Patient Profile Protocols                                   | Reports Appendix                              |                                                           |                                                                |             |                     |
| Pat.ID: 78839 Pt. Study ID: 15710 Age: 49 years<br>Center and Affiliator | Gender: Male Pat.Name: Marcus Rone Org: UT So | outhwestern Medical                                       |                                                                |             |                     |
| Screening/Enrollment                                                     | Schedule                                      | Adverse Events                                            | <u>Forms</u>                                                   |             |                     |
|                                                                          | Stud                                          | y #: 28068 D Calendar: No Asso<br>Edit Calendar/Date View | ociated Calendar Pat.Start Date: S<br>Previous Delete Schedule | chedule:    |                     |

4. The patient status screen below appears. To add additional statuses, you can click the Add Multiple Status link and follow the steps on the previous page under Step 8: Adding a Patient Status.

| Personalize Manage Libraries Reporting                                             | Study #, Title o                           | r Keyword Q     | Development  | Kimberly Taylor   🕅   🎴   🖸 |
|------------------------------------------------------------------------------------|--------------------------------------------|-----------------|--------------|-----------------------------|
| Current Page: Manage Patient >> Enrollment Details                                 |                                            |                 |              |                             |
| Demographics Patient Profile Protocols Report                                      | s Appendix                                 |                 |              |                             |
| Pat.ID: 78839 Pt. Study ID: 15710 Age: 49 years Gender: M<br>Center and Affiliates | ale Pat.Name: Org: UT Southwestern Medical |                 |              |                             |
| Screening/Enrollment                                                               | Schedule Advers                            | e Events Forms  |              |                             |
| Study Number: 26068                                                                |                                            |                 |              |                             |
| Patient Study Details Edit Details                                                 |                                            |                 |              |                             |
| Patient Study ID: 15710                                                            | Randomization #:                           |                 | Assigned To: |                             |
| Enrollment Date 05/09/20                                                           | 19 Enrolled By                             | Kimberly Taylor | Physician    |                             |
| Treatment Location                                                                 | Current Status                             | Off Treatment   |              |                             |
| The list below displays Patient's Treatment Arms:                                  |                                            |                 |              | Add New Treatment Arm       |
| Treatment Arm                                                                      | Drug Information                           | Status Date     | End Date     | Notes Delete                |
| The list below displays patient's study status history:                            |                                            |                 |              | Add Multiple Status         |
| Status                                                                             | Status Date                                | Reason          | Notes        | Delete                      |
| Off Treatment                                                                      | 05/09/2019                                 | -               | -            | ×                           |
| Enrolled                                                                           | 05/09/2019                                 | -               | -            | ×                           |

#### **Important Info & Tips**

You can also access the patient status screen by searching for the patient following the steps below:

- Click on the **Patient Search** icon. ٠
- Enter the first name, last name, or both, in the patient search fields.
- Click on the Velos Patient ID link. .
- Click on the **Protocols** tab.
- Click on the **Study Number** link
- Click on the **SCREENING/ENROLLMENT** link.

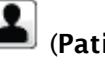

## Patient Added in Error

This section will guide you through the steps you should follow if a patient has been added to a study in error. <u>DO NOT DELETE the patient statuses</u> already added to the patient. If a study active flag was sent to Epic, removing these statuses will not correct the flag in Epic. Instead, add the "Added in Error" patient status as explained below.

- 1. Navigate to the Patient Status window (see previous section, if needed).
- 2. From the Patient Status window, click on the Add Multiple Status link.

| Personalize Manage Libraries Reporting                                           | Study #, Title of                           | or Keyword      | Developmen   | t Kimbe               | rly Taylor   🚮   🎴   🔘 |
|----------------------------------------------------------------------------------|---------------------------------------------|-----------------|--------------|-----------------------|------------------------|
| Current Page: Manage Patient >> Enrollment Details                               |                                             |                 |              |                       |                        |
| Demographics Patient Profile Protocols Repo                                      | Appendix                                    |                 |              |                       |                        |
| Pat.ID: 78839 Pt. Study ID: 15710 Age: 40 years Gender:<br>Center and Affiliates | Male Pat.Name: Org: UT Southwestern Medical |                 |              |                       |                        |
| Screening/Enrollment                                                             | Schedule Advers                             | e Events Forms  |              |                       |                        |
|                                                                                  |                                             |                 |              |                       |                        |
| Study Number: 26068                                                              |                                             |                 |              |                       |                        |
| Patient Study Details Edit Details                                               |                                             |                 |              |                       |                        |
| Patient Study ID: 15710                                                          | Randomization #:                            |                 | Assigned To: |                       |                        |
| Enrollment Date 05/09/2                                                          | 2019 Enrolled By                            | Kimberly Taylor | Physician    |                       |                        |
| Treatment Location                                                               | Current Status                              | Off Treatment   |              |                       |                        |
| The list below displays Patient's Treatment Arms:                                |                                             |                 |              | Add New Treatment Arm |                        |
| Treatment Arm                                                                    | Drug Information                            | Status Date     | End Date     | Notes                 | Delete                 |
| The list below displays patient's study status history:                          |                                             |                 |              | Add Multiple Status   |                        |
| Status                                                                           | Status Date                                 | Reason          |              | Notes                 | Delete                 |
| Off Treatment                                                                    | 05/09/2019                                  |                 | -            |                       | ×                      |
| Enrolled                                                                         | 05/09/2019                                  | -               | -            |                       | ×                      |

- 3. Click on the **Select** checkbox.
- 4. Click on the Status field and select "Added in Error" from the drop down list.
- 5. Click on the Current Status radio button.
- 6. Enter comments regarding the error in the **Notes** field.

| <i>e</i> Patie  | nt Study Status - Inte | ernet Exp | lorer       | -              | -                     | _            | -                 |   |          | x |
|-----------------|------------------------|-----------|-------------|----------------|-----------------------|--------------|-------------------|---|----------|---|
|                 |                        |           |             |                |                       |              |                   |   |          | ~ |
| Patient         | Study                  |           |             |                |                       |              |                   |   |          |   |
| Patient I       | D: Study Nur           | nber:     |             |                |                       |              |                   |   |          |   |
| Existin         | g Study Status(es)     |           |             | * Ind          | licate Current Status |              |                   |   |          |   |
| Statu<br>Enroll | s<br>ed                |           |             | Statu<br>05/09 | us Date<br>9/2019*    |              |                   |   |          |   |
| Add Ne          | w Status(es)           |           |             |                |                       |              |                   |   |          |   |
| Select          | Status                 |           | Status Date |                | Status Reason         |              | Current<br>Status | N | lotes    |   |
|                 | Added in Error         | ~         | 05/09/2019  |                | Select an Option      | $\checkmark$ | ۲                 |   | <b>P</b> |   |

- 7. Enter your e-Signature at the bottom of the window, then click Submit.
- 8. The status will push to Epic, and the "**Research: Inactive**" flag will be set in the respective Epic system(s).

## Re-Enrolling a Patient to a Study

Sometimes a patient that is enrolled in a study will be taken off study for some reason, but then later will decide to participate on that study.

This section will guide you through the steps you should follow if you need to re-enroll a patient to a study. **DO NOT delete the patient statuses already added to the patient.** 

1. From the Patient Status window, click on the Add Multiple Status link.

| Personalize Manage Libraries Reporting                                 | Study #                             | #, Title or Keyword | Developm     | ent Kimberl           | 1 Taylor   🚰   🞴   🔘 |
|------------------------------------------------------------------------|-------------------------------------|---------------------|--------------|-----------------------|----------------------|
| Current Page: Manage Patient >> Enrollment Details                     |                                     |                     |              |                       |                      |
| Demographics Patient Profile Protocols Report                          | ts Appendix                         |                     |              |                       |                      |
| Pat.ID: Pt. Study ID: Age: 4 years Gender: Fe<br>Center and Affiliates | male Pat.Name: Org: UT Southwestern | m Medical           |              |                       |                      |
| Screening/Enrollment                                                   | Schedule                            | Adverse Events      | orms_        |                       |                      |
|                                                                        |                                     |                     |              |                       |                      |
| Study Number: 28068                                                    |                                     |                     |              |                       |                      |
| Patient Study Details Edit Details                                     |                                     |                     |              |                       |                      |
| Patient Study ID: 15731                                                | Randomizatio                        | on #:               | Assigned To: |                       |                      |
| Enrollment Date 05/09/20                                               | 19 Enrolled By                      | Kimberly Taylo      | Physician    |                       |                      |
| Treatment Location                                                     | Current Statu                       | us Enrolled         |              |                       |                      |
| The list below displays Patient's Treatment Arms:                      |                                     |                     |              | Add New Treatment Arm |                      |
| Treatment Arm                                                          | Drug Information                    | Status Date         | End Date     | Notes                 | Delete               |
| The list below displays patient's study status history:                |                                     |                     |              | Add Multiple Status   | $\mathbf{>}$         |
| Status                                                                 | Status Date                         | Reason              |              | Notes                 | Delete               |
| Enrolled                                                               | 05/09/2019                          | -                   | -            |                       | ×                    |

- 2. Click on the Select checkbox.
- 3. Click on the Status field and select "Re-enrolled" from the drop down list.
- 4. Click on the Status Date calendar icon to select the status date, if it is not already shown.
- 5. Click on the Current Status radio button.
- 6. Enter comments regarding the re-enrollment in the Notes field.

| Patient Study             |                            |               |
|---------------------------|----------------------------|---------------|
| Patient ID: Study Number: |                            |               |
| Existing Study Status(es) | * Indicate Current         | Status        |
| Status<br>Enrolled        | Status Date<br>05/09/2019* |               |
| Select Status Status      | Date Status Reason         | Current Notes |
| Re-enrolled 05/09/2019    | Select an Option           |               |

 The "Re-enrolled" status will push to Epic, and the "Research: Active" flag will be set in the Epic system.

#### **Re-Consenting a Patient to a Study**

At some point you may need to re-consent a patient to a study. For example, if the patient has completed one treatment arm of the study and will need to sign another consent before starting a new treatment arm. In this instance, **DO NOT** add the "**Off Study**" status. Instead, follow the steps outlined above to add the "**Re-Consent**" status to the patient. Remember, DO NOT delete any existing patient statuses. (The "**Re-Consent**" status will not push an active flag to Epic. If a patient was taken off study, but needs to be on the study and re-consented, you will need to add the "**Re-enrolled**" status in order to trigger the "**Research: Active**" flag in Epic.)